## Samba AD DC:

Skonfiguruj kontroler domeny Samba Active Directory.

Domain name (nazwa domeny): SMB01

Realm (strefa): SRV.WORK

Hostname (nazwa hosta): smb.srv.work

### [1] Zainstaluj i skonfiguruj wstępnie wymagane pakiety.

a) Zainstaluj pakiety jak ponizej

root@smb:~# apt -y install samba krb5-config winbind smbclient

b) Ustaw Realm

+----+ Configuring Kerberos Authentication +-----+

Default Kerberos version 5 realm:

# <mark>SRV.WORK</mark>

c) Podaj nazwę hosta

+----+ Configuring Kerberos Authentication +-----+

Kerberos servers for your realm:

#### <mark>smb.srv.work</mark>

d) Podaj nazwę hosta

+----+ Configuring Kerberos Authentication +-----+

Administrative server for your Kerberos realm:

#### <mark>smb.srv.work</mark>

#### [2] Skonfiguruj Sambę AD DC.

- a) Zmień nazwę lub usuń domyślną konfigurację
- root@smb:~#mv /etc/samba/smb.conf /etc/samba/smb.conf.org
- b) Uruchom skrypt konfiguracji Samby pod działanie jako Active Directory

root@smb:~# samba-tool domain provision

c) Określ Realm

Realm: [SRV.WORK]

d) Określ nazwę domeny

Domain [SRV]: SMB01

e) Wprowadź wartość domyślną dc

Server Role (dc, member, standalone) [dc]:

root@smb:~<mark># samba-tool domain provision</mark> Realm: <mark>SRV.WORK</mark> Domain [SRV]: SMB01 Server Role (dc, member, standalone) [dc]: <mark>dc</mark>

f) Potwierdź [enter] domyślnie, ponieważ używasz wbudowanego DNS

DNS backend (SAMBA\_INTERNAL, BIND9\_FLATFILE, BIND9\_DLZ, NONE) [SAMBA\_INTERNAL]:

DNS backend (SAMBA\_INTERNAL, BIND9\_FLATFILE, BIND9\_DLZ, NONE) [SAMBA\_INTERNAL]:

g) Ustaw usługę przesyłania dalej DNS, określ ją, jak poniżej

DNS forwarder IP address (write 'none' to disable forwarding) [127.0.0.53]: 10.0.0.30

DNS forwarder IP address (write 'none' to disable forwarding) [127.0.0.53]: 10.0.0.30

 h) Ustaw hasło administratora, podaj hasło zaq1@WSX inne niezgodne z zasadami bezpiecznego hasła spowoduje błędy i będziesz musiał procedurę rozpocząć od początku

Administrator password: *zaq1@WSX* 

Retype password: *zaq1@WSX* 

 i) Zapisz w zeszycie etapy działania tego skryptu konfiguracyjnego, zastanów się co się dzieje podczas jego wykonywania. Jakie wydarzenia mają miejsce?

Looking up IPv4 addresses - Wyszukiwanie adresów IPv4

More than one IPv4 address found. Using 10.0.0.30

Looking up IPv6 addresses - Wyszukiwanie adresów IPv6

No IPv6 address will be assigned - Nie zostanie przypisany adres IPv6

- Setting up share.ldb Konfigurowanie
- Setting up secrets.ldb Konfigurowanie
- Setting up the registry- Konfigurowanie
- Setting up the privileges database Konfigurowanie bazy danych uprawnień
- Setting up idmap db Konfigurowanie idmap db
- Setting up SAM db Konfigurowanie bazy danych SAM
- Setting up sam.ldb partitions and settings Konfigurowanie partycji i ustawień sam.ldb
- Setting up sam.ldb rootDSE Konfigurowanie rootDSE sam.ldb
- Pre-loading the Samba 4 and AD schema Wstępne ładowanie schematu Samby 4 i AD
- Adding DomainDN: DC=srv,DC=work Dodawanie DomainDN
- Adding configuration container Dodawanie kontenera konfiguracji
- Setting up sam.ldb schema Konfigurowanie schematu sam.ldb
- Setting up sam.ldb configuration data Konfigurowanie danych konfiguracyjnych sam.ldb
- Setting up display specifiers Konfigurowanie specyfikatorów wyświetlania
- Modifying display specifiers Modyfikowanie specyfikatorów wyświetlania
- Adding users container Dodawanie kontenera użytkowników
- Modifying users container Modyfikowanie kontenera użytkowników
- Adding computers container Dodawanie kontenera komputerów
- Modifying computers container Modyfikowanie kontenera komputerów
- Setting up sam.ldb data Konfigurowanie danych sam.ldb
- Setting up well known security principals Konfigurowanie dobrze znanych podmiotów bezpieczeństwa
- Setting up sam.ldb users and groups Konfigurowanie użytkowników i grup sam.ldb
- Setting up self join Konfigurowanie samodzielnego połączenia
- Adding DNS accounts Dodawanie kont DNS
- Creating CN=MicrosoftDNS,CN=System,DC=srv,DC=work Tworzenie CN

Creating DomainDnsZones and ForestDnsZones partitions - Tworzenie partycji DomainDnsZones

i ForestDnsZones

Populating DomainDnsZones and ForestDnsZones partitions - Wypelnianie partycji

DomainDnsZones i ForestDnsZones

Setting up sam. Idb root DSE marking as synchronized – Konfigurowanie oznaczenia root DSE

sam.ldb jako zsynchronizowanego

Fixing provision GUIDs - Naprawianie identyfikatorów GUID

A Kerberos configuration suitable for Samba AD has been generated at

<mark>/var/lib/samba/private/krb5.conf</mark> - Konfiguracja / Kerberos odpowiednia dla Samby AD została wygenerowana w /var/lib/samba/private/krb5.conf

Once the above files are installed, your Samba AD server will be ready to use - Po zainstalowaniu powyższych plików serwer AD Samby będzie gotowy do użycia

j) Skopiuj plik konfiguracyjny krb5.conf

root@smb:~# cp /var/lib/samba/private/krb5.conf /etc/

k) Zatrzymaj demony

root@smb:~# systemctl stop smbd nmbd winbind systemd-resolved

l) Wyłącz demony

root@smb:~# systemctl disable smbd nmbd winbind systemd-resolved

m)Uruchom maskowania usługi w skrypcie poinstalacyjnym (usługa nie jest wykorzystywana jak jest maskowana)

root@smb:~# <mark>systemctl unmask samba-ad-dc</mark>

Removed /etc/systemd/system/samba-ad-dc.service.

n) Usuń link resolv.conf i utwórz nowy

root@smb:~# <mark>ll /etc/resolv.conf</mark>

lrwxrwxrwx 1 root root 39 Apr 27 10:30 /etc/resolv.conf -> ../run/systemd/resolve/stub-resolv.conf

root@smb:~# **rm /etc/resolv.conf** 

o) Edytuj resolv.conf

root@smb:~# <mark>nano /etc/resolv.conf</mark>

p) Zamień nazwę domeny na własne środowisko

<mark>domain srv.work</mark>

nameserver 127.0.0.1

q) Zautomatyzuj uruchamiania SAMB-y podczas startu systemu

root@smb:~# **systemctl start samba-ad-dc** 

r) Włącz SAMB-e

root@smb:~# <mark>systemctl enable samba-ad-dc</mark>

Synchronizing state of samba-ad-dc.service with SysV service script with /lib/systemd/systemd-sysv-i nstall. Executing: /lib/systemd/systemd-sysv-install enable samba-ad-dc

## [3] Potwierdź poziom domeny i dodaj użytkownika domeny.

a) Sprawdź poziom Domeny

root@smb:~# **samba-tool domain level show** 

Domain and forest function level for domain 'DC=srv,DC=work'

Forest function level: (Windows) 2008 R2

Domain function level: (Windows) 2008 R2

Lowest function level of a DC: (Windows) 2008 R2

b) Dodaj użytkownika domeny

root@smb:~# <mark>samba-tool user create jan</mark>

podaj hasło **zaq1@WSX** inne niezgodne z zasadami bezpiecznego hasła spowoduje błędy i będziesz musiał procedurę rozpocząć od początku

New Password: #zaq1@WSX

Retype Password: zaq1@WSX

User 'jan' created successfully

Zapisz w zeszycie wnioski z ćwiczenia.